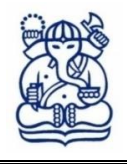

# **INSTITUT TEKNOLOGI BANDUNG**

DIREKTORAT TEKNOLOGI INFORMASI

Jalan Ganesa Nomor 10 Bandung Kode Pos 40132, Telp: +6222 86010037, email : dti@itb.ac.id

## SURAT EDARAN

Nomor: 207/IT1.B05.3/TU.09/2024

### TENTANG MIGRASI MICROSOFT STREAM (CLASSIC) KE STREAM (ON SHAREPOINT)

Sehubungan dengan akan dihentikannya layanan Stream (Classic) secara permanen oleh Microsoft pada tanggal 15 April 2024, dengan ini kami informasikan bahwa setelah tanggal tersebut admin dan pengguna Stream (Classic) tidak dapat mengakses Stream (Classic) **dan seluruh konten (video) Stream (Classic) yang tidak dimigrasi akan dihapus**.

Untuk itu, Direktorat Teknologi Informasi akan melakukan migrasi video-video yang tersimpan di Stream (Classic) ke Stream (on SharePoint). Berikut ini kami sampaikan jadwal penting terkait kegiatan migrasi tersebut:

| No. | Kegiatan                                                                        | Jadwal                |
|-----|---------------------------------------------------------------------------------|-----------------------|
| 1.  | Informasi Migrasi Stream (Classic) ke Stream (on SharePoint)                    | 21-25 Maret 2024      |
| 2.  | Migrasi Stream                                                                  | 25-28 Maret 2024      |
| 3.  | Pengecekan Hasil Migrasi oleh Pemilik Video dan Penyelesaian<br>Masalah Migrasi | 27 Maret-5 April 2024 |
| 4.  | Penutupan Layanan Stream (Classic)                                              | 15 April 2024         |

Direktorat Teknologi Informasi akan melakukan migrasi video sesuai dengan skenario migrasi pada lampiran.

Pemilik video dapat melakukan pengecekan hasil migrasi di lokasi tujuan migrasi dengan melakukan pencarian pada:

- 1. Video di OneDrive Personal: Buka OneDrive Personal My Files kemudian lihat di Folder "Stream Migrated Video". Rekaman "Teams Meeting" ada di dalam folder "Recording".
- Video di SharePoint/Teams: Buka <u>Sharepoint team site terkait</u> kemudian lihat di Folder "Stream Migrated Video" di *root doc library*. Setiap channel dalam group akan menjadi folder di bawah folder "Stream Migrated Video", dan rekaman "Teams Meeting" ada di dalam folder "Recording".
- 3. Video di SharePoint "Microsoft Stream Archive": Buka SharePoint <u>"Microsoft Stream Archive"</u> kemudian lihat di Folder "Stream Migrated Video". Hubungi <u>IT-Helpdesk</u> untuk mendapatkan akses file video.

Jika hasil migrasi atau video tidak ditemukan setelah melakukan ketiga cara di atas silakan menghubungi Direktorat Teknologi Informasi melalui sistem *ticketing* di <u>https://it-helpdesk.itb.ac.id</u>.

Informasi lengkap terkait Migrasi Microsoft Stream (Classic) ke Microsoft Stream (On SharePoint) dapat dilihat di laman resmi <u>DTI</u>.

Mohon agar memperhatikan jadwal migasi dengan baik karena keluhan terkait migrasi yang disampaikan setelah tanggal 15 April 2024 tidak dapat kami tindaklanjuti.

Atas perhatian dan kerjasama yang diberikan, kami sampaikan terima kasih.

Bandung, 21 Maret 2024 Direktur,

han

Mugi Sugiarto, S.Si., M.A.B. Nopeg. 106000608

Tembusan : Wakil Rektor Bidang Sumberdaya

## Lampiran Surat Nomor 207/IT1.B05.3/TU.09/2024

#### SKENARIO MIGRASI STREAM (CLASSIC) KE STREAM (ON SHAREPOINT)

| Tipe Video             | Lokasi Asal video                                              | Lokasi Tujuan Migrasi                                                                                                    |
|------------------------|----------------------------------------------------------------|----------------------------------------------------------------------------------------------------|
| Microsoft 365<br>Group | Video pada Microsoft 365<br>Groups dan channel di<br>dalamnya. | <ol> <li>Microsoft 365 Group SharePoint team site.</li> <li>Akses <u>SharePoint</u>.</li> <li>Cari dan Klik Group atau Sites.</li> <li>Klik Documents.</li> <li>Folder "Stream Migrated Video" akan<br/>dibuat di root doc library. Setiap channel<br/>dalam group akan menjadi folder di bawah<br/>folder "Stream Migrated Video". Rekaman<br/>"Teams Meeting" ada di dalam folder<br/>"Recording"</li> </ol> |

| https://itbdsti.sharepoint.com/sites/RakorDSTIdanWRSD/Shared%20Documents/Forms/AllItems.aspx?newTargetListUr |             |                                     |                           |      |
|----------------------------------------------------------------------------------------------------|-------------|-------------------------------------|---------------------------|------|
| INSTITUT TEKNOLOGI BANDUNG                                                                                   | SharePoint  |                                     | $\mathcal{P}$ Search this | libr |
| RD Rakor DS<br>Private group                                                                                 | TI dan WRSD | மீர்                                |                           |      |
| Home                                                                                                    | + New ~     | $\overline{\uparrow}$ Upload $\vee$ | Edit in grid view         | ľ    |
| Conversations                                                                                                |             |                                     |                           |      |
| Documents                                                                                                    | Documents   | <ul> <li>Stream Migra</li> </ul>    | ated Videos               |      |
| Shared with us                                                                                               |             | Name $\vee$                         |                           |      |
| Notebook                                                                                                    | E F         | Recordings                          |                           |      |
| 0                                                                                                    |             |                                     |                           |      |

| Tipe Video           | Lokasi Asal video                                                                                                    | Lokasi Tujuan Migrasi                                                                                                    |
|----------------------|----------------------------------------------------------------------------------------------------|----------------------------------------------------------------------------------------------------|
| User (My<br>Content) | Video dalam "My Content"<br>di Stream (Classic) yaitu<br>video yang dipublikasikan<br>dan tidak dikaitkan dengan<br>group atau channel. | <ol> <li>OneDrive milik user.</li> <li>Akses OneDrive.</li> <li>Klik My Files.</li> <li>Folder "Stream Migrated Video" akan<br/>dibuat di OneDrive milik user. Rekaman<br/>"Teams Meeting" ada di dalam folder<br/>"Recording"</li> </ol> |

| $\leftarrow \rightarrow$ C $\textcircled{a}$ | O A https://itbdsti-my.sharepoint.com/personal/aris_itb_ac_i | d//_layouts/15/onedrive.asp        |
|----------------------------------------------|--------------------------------------------------------------|------------------------------------|
|                                              |                                                              | P Search                           |
| + Add new                                    | 🖻 Share 🖙 Copy link 🕁 Download 🕫 Automat                     | e ~                                |
| Aris Triyanto, S.Sn                          | My files > Stream Migrated Videos                            |                                    |
| My files                                     | 🗅 Name 🗸                                                     | Modified $\downarrow ~ \checkmark$ |
| 용 Shared<br>☆ Favorites                      | Presentation 1-20231030_031441.mp4                           | October 30, 2023                   |
| ම Recycle bin                                |                                                              |                                    |
| Browse files by                              |                                                              |                                    |

| Tipe Video             | Lokasi Asal video                 | Lokasi Tujuan Migrasi                                                                                                    |
|------------------------|-----------------------------------|----------------------------------------------------------------------------------------------------|
| Companywide<br>Channel | Video pada companywide<br>channel | SharePoint "Microsoft Stream Archive"<br>1. Akses SharePoint <u>"Microsoft Stream Archive"</u><br>2. Setiap companywide channel akan muncul<br>menjadi folder di dalam folder "Stream migrated<br>videos"       |
| Stream-only<br>group   | Video pada Stream only<br>group   | SharePoint "Microsoft Stream Archive"<br>1. Akses SharePoint <u>"Microsoft Stream Archive"</u><br>2. Setiap Stream-only group channel akan muncul<br>menjadi folder di dalam folder "Stream migrated<br>videos" |

 $\rightarrow$  C  $\stackrel{\bullet}{\Rightarrow}$  itbdsti.sharepoint.com/sites/MicrosoftStreamArchive/Shared%20Documents/Forms,

| INSTITUT TEKNOLOGI BANDUNG  | SharePoint                                  |  |  |
|-----------------------------|---------------------------------------------|--|--|
| MS Microsoft Stream Archive |                                             |  |  |
| Home                        | + New ~ 🕂 Upload ~ 🖽 Edit in grid view 🤄    |  |  |
| Conversations               |                                             |  |  |
| Documents                   | Documents > Stream Migrated Videos > Orphar |  |  |
| Shared with us              | 🗅 Name ~                                    |  |  |
| Notebook                    | Recordings                                  |  |  |
| Pages                       | 1.1 Aturan Perkuliahan-20200818_02301       |  |  |
| Site contents               | 1.2 Telaah Sifat Material-20200818_0242     |  |  |

Bandung, 21 Maret 2024 Direktur Teknologi Informasi

line

Mugi Sugiarto, S.Si., M.A.B. Nopeg 106000608